Abteilung AbteilungFor OD/FDDokumentenartAnleitungProzesseignerAbteilung ICZuletzt geändert9. Juli 2024Geändert durchTrEst

ICT GB/WB Abteilung ICT

# **Anleitung BYOD für Lernende**

# Inhaltsverzeichnis

| 1  | Einleitung                                    | 2  |
|----|-----------------------------------------------|----|
| 2  | Installation von Windows 11                   | 2  |
| 3  | Updates                                       | 2  |
| 4  | Multifaktorauthentifizierung (MFA) einrichten | 2  |
| 5  | Passwort ändern                               | 6  |
| 6  | Office installieren                           | 7  |
| 7  | Outlook Konto einrichten                      | 10 |
| 8  | Teams installieren                            | 11 |
| 9  | OneDrive einrichten                           | 13 |
| 10 | Virenschutz                                   | 14 |
| 11 | WLAN einrichten                               | 15 |
| 12 | Drucken im Schulhaus                          | 16 |
| 13 | Adobe Creative Cloud installieren             | 18 |
| 14 | Installation Drawboard PDF                    | 21 |

### 1 Einleitung

Sie sind verantwortlich dafür, die ersten Schritte im Einrichten Ihres Gerätes selbständig durchzuführen. Wir empfehlen Microsoft Windows 11 als Betriebssystem auszuwählen. Erst vollständig eingerichtete Geräte können noch folgendermassen für den Schulbetrieb konfiguriert werden.

## 2 Installation von Windows 11

Aufgrund Einschränkungen seitens des Administrators von EDUZH, können Sie die Einrichtung von Windows 11 nicht mehr mit Ihrer WSKVW-Mailadresse (bzw. Microsoft-Konto) durchführen.

Falls Sie bereits über ein persönliches Microsoft-Konto verfügen, können Sie die Einrichtung mit diesem durchführen. Sollten Sie kein Microsoft-Konto haben, folgen Sie bitte den Anweisungen von Microsoft auf Ihrem Gerät, um ein neues Konto zu eröffnen.

### 3 Updates

Aktivieren Sie automatische Updates, sodass die Sicherheitsrichtlinien immer eingehalten werden. Damit die Updates auch durchgeführt werden, muss das Gerät mindestens einmal pro Woche über einen längeren Zeitraum eingeschaltet sein.

### 4 Multifaktorauthentifizierung (MFA) einrichten

Die Aktivierung des Multifaktorauthentifizierung (MFA) ist zwingend und erforderlich, um die Sicherheit Ihres Microsoft-Kontos zu erhöhen. Die Einrichtung erfolgt Mittels der «Microsoft Authenticator App» auf Ihrem Smartphone.

Für die Aktivierung von MFA muss wie folgt vorgegangen werden:

1. Gehen Sie auf die Webseite https://www.office.com/ und wählen Sie «Anmelden».

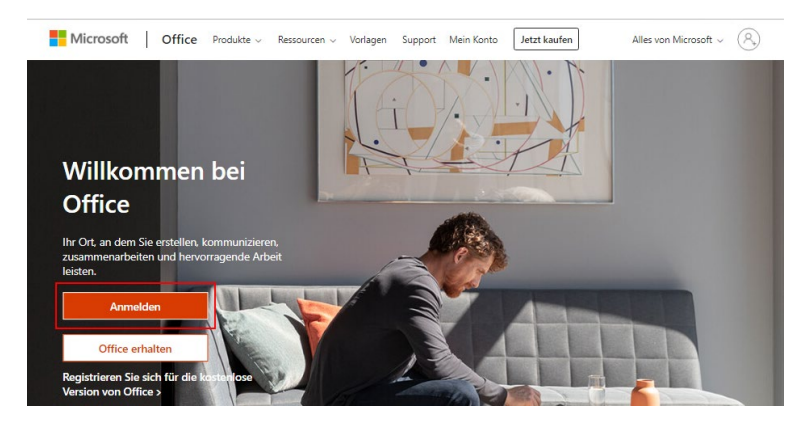

2. Geben Sie Ihre WSKVW-E-Mail-Adresse ein (vorname.nachname@wskvw.ch) und bestätigen Sie mit «Weiter».

| Anmelden                  |                  |        |
|---------------------------|------------------|--------|
| E-Mail, Telefon oder S    | Skype            |        |
| Kein Konto? Erstellen Sie | jetzt eins!      |        |
| Sie können nicht auf Ihr  | Konto zugreifen? |        |
|                           |                  |        |
|                           | Zurück           | Weiter |
|                           | Zurück           | Weiter |
|                           | Zurück           | Weiter |

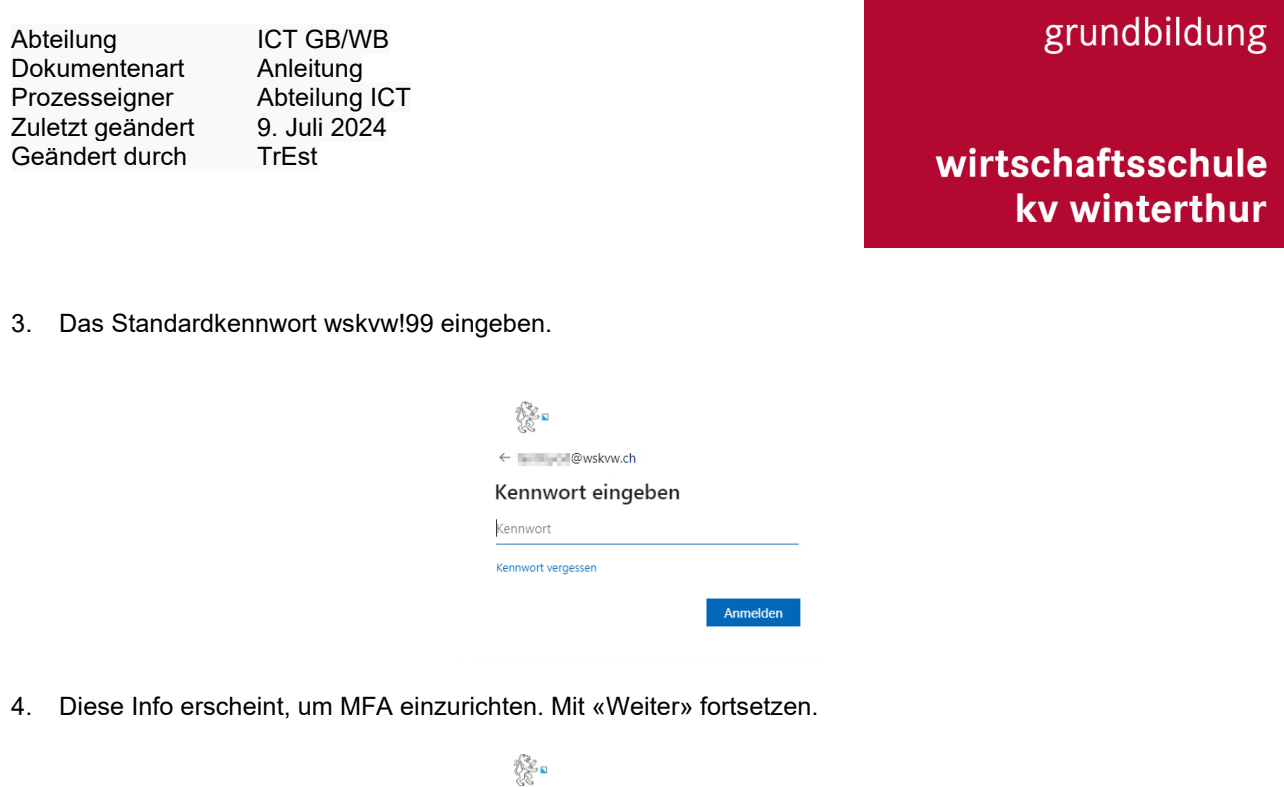

| 82° -                                                                        |
|------------------------------------------------------------------------------|
| @wskvw.ch                                                                    |
| Weitere Informationen<br>erforderlich                                        |
| Ihre Organisation benötigt weitere Informationen<br>zum Schutz Ihres Kontos. |
| Anderes Konto verwenden                                                      |
| Weitere Informationen                                                        |
| Weiter                                                                       |

5. Installieren Sie die App «Microsoft Authenticator» auf Ihrem Smartphone. Im Fenster «Schützen Sie Ihr Konto» können Sie «Jetzt herunterladen» wählen und Sie werden zur Seite weitergeleitet, wo Sie die Links zu den Apps finden.

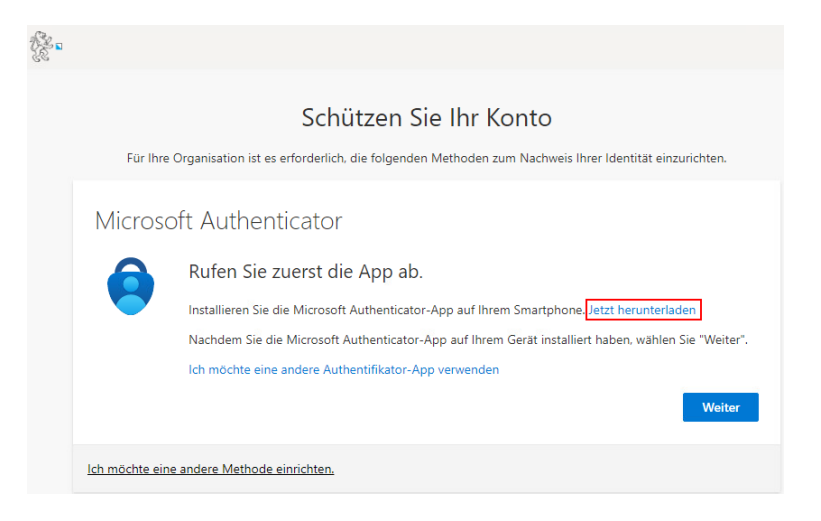

# wirtschaftsschule kv winterthur

6. Im Fenster «Schützen Sie Ihr Konto» wählen Sie zweimal «Weiter».

|      | Schützen Sie Ihr Konto<br>Für Ihre Organisation ist es erforderlich. die folgenden Methoden zum Nachweis Ihrer Identität einzurichten.                                                                                                    |
|------|----------------------------------------------------------------------------------------------------|
|      | Microsoft Authenticator                                                                                                    |
|      | Rufen Sie zuerst die App ab.<br>Installieren Sie die Microsoft Authenticator-App auf Ihrem Smartphone. Jetzt herunterladen<br>Nachdem Sie die Microsoft Authenticator-App auf Ihrem Gerät installiert haben, wählen Sie "Weiter".<br>Ich möchte eine andere Authentifikator-App verwenden |
|      | Ich möchte eine andere Methode einrichten.                                                                                                    |
| £2 = |                                                                                                    |
|      | Schützen Sie Ihr Konto                                                                                                    |
|      | Für Ihre Organisation ist es erforderlich, die folgenden Methoden zum Nachweis Ihrer Identität einzurichten.                                                                                                    |
|      | Microsoft Authenticator                                                                                                    |
|      | Konto einrichten<br>Lassen Sie bei Aufforderung Benachrichtigungen zu. Fügen Sie dann ein Konto hinzu, und wählen Sie<br>die Option für ein Geschäfts-, Schul- oder Unikonto aus.<br>Zurück Weiter                                                                                        |
|      | Ich möchte eine andere Methode einrichten.                                                                                                    |

- 7. Scannen Sie den QR-Code mit dem Microsoft Authenticator-App auf dem Smartphone. Die App muss dafür auf die Kamera zugreifen sowie Push-Benachrichtigungen senden können. Nachdem Sie den QR-Code gescannt haben, wählen Sie «Weiter».
- 8. Eine Benachrichtigung wird auf das Smartphone gesendet. Die Anmeldung können Sie genehmigen.

| Mod  | nten Sie sich anmelden?<br>Sekll Zürich<br>@wskvw.ch  |
|------|-------------------------------------------------------|
| Gebe | n Sie die angezeigte Nummer für<br>die Anmeldung ein. |
|      | Nummer eingeben                                       |
|      | Nein, ich bin es nicht                                |
|      | Ja                                                    |

# wirtschaftsschule kv winterthur

9. Ist die Registrierung erfolgreich, erhalten Sie die entsprechende Meldung

| £. |                                                                                                    |
|----|----------------------------------------------------------------------------------------------------|
|    | Schützen Sie Ihr Konto<br>Für Ihre Organisation ist es erforderlich, die folgenden Methoden zum Nachweis Ihrer Identität einzurichten.               |
|    | Erfolgreich!<br>Sehr gut! Ihre Sicherheitsinformationen wurden erfolgreich eingerichtet. Klicken Sie auf "Fertig", um die Anmeldung<br>fortzusetzen. |
|    | Standardanmeldemethode:           Ø         Microsoft Authenticator                                                                                  |
|    | Fertig                                                                                                    |

Die Multifaktorauthentifizierung ist nun mit der Microsoft Authenticator Benachrichtigung erfolgreich registriert.

#### 4.1 MFA auf neuem/zusätzlichem Gerät einrichten

Falls Sie ein neues Handy haben oder ein zusätzliches für MFA registrieren möchten, können Sie wie folgt MFA einrichten.

- 1. Gehen Sie auf die Website <u>https://mysignins.microsoft.com/security-info</u> und melden Sie sich mit Ihrem Microsoft-Konto an.
- 2. Unter Sicherheitsinformationen -> Anmeldemethoden können Sie zusätzliche Anmeldemethoden hinzufügen.

| A Übersicht                | Sicherheitsinformationen                                                                                    |                  |        |         |  |
|----------------------------|----------------------------------------------------------------------------------------------------|------------------|--------|---------|--|
| ⅔ Sicherheitsinformationen | Die folgenden Methoden werden zum Anmelden bei Ihrem Konto oder zum Zurücksetzen Ihres Kennworts verwendet. |                  |        |         |  |
| Organisationen             |                                                                                                    |                  |        |         |  |
| 💻 Geräte                   | Anmeidemethode ninzuru                                                                                      | gen 2            | Ändern | Löschen |  |
| 🔒 Datenschutz              | Haben Sie Ihr Gerät verloren? (                                                                             | Überall abmelden |        |         |  |

3. Nun können Sie MFA gemäss Kapitel 4 einrichten.

Sollten Sie das alte Handy verloren haben, eröffnen Sie eine Supportanfrage bei der ICT via Online-Formular: <u>https://www.wskvw.ch/ict-support/</u>

# wirtschaftsschule kv winterthur

### 5 Passwort ändern

Nach der folgenden Änderung kann es einen Moment dauern, bis Sie sich mit dem neuen Passwort einloggen können. Die Änderung muss also vor Ihrem ersten Schultag gemacht werden.

#### Kennwortsyntax

Mindestens 10 Zeichen, davon mind. 1 Sonderzeichen, mind. 1 Zahl, mind. 1 Grossbuchstabe, es dürfen keine Passwörter mit Ähnlichkeit zu Ihrem Namen genommen werden.

#### Vorgehen

Sobald Sie alle Schritte durchgeführt haben, müssen Sie unbedingt das Kennwort ändern. Dafür gehen Sie auf https://myaccount.microsoft.com/ und ändern Sie das Kennwort:

|                                                  | Sicherheitsinformation                                                                          | Kennwort                                                                                                    |
|--------------------------------------------------|-------------------------------------------------------------------------------------------------|----------------------------------------------------------------------------------------------------|
|                                                  | 81                                                                                              | Q                                                                                                    |
| 🖾 @wskvw.ch                                      | Halten Sie Ihre Überprüfungsmethoden und<br>Sicherheitsinformationen auf dem neuesten<br>Stand. | Verstärken Sie die Kennwortsicherheit, oder<br>ändern Sie Ihr Kennwort, wenn jemand<br>anderes Kenntnis darüber hat. |
| Warum kann ich keine Bearbeitung<br>durchführen? | INFORMATIONEN AKTUALISIEREN >                                                                   | KENNWORT ÄNDERN >                                                                                                    |

Abteilung Dokumentenart Prozesseigner Zuletzt geändert Geändert durch ICT GB/WB Anleitung Abteilung ICT 9. Juli 2024 TrEst

wirtschaftsschule kv winterthur

### 6 Office installieren

Für die Installation von Office gehen Sie wie folgt vor:

1. Gehen Sie auf die Webseite https://www.office.com/ und wählen Sie «Anmelden».

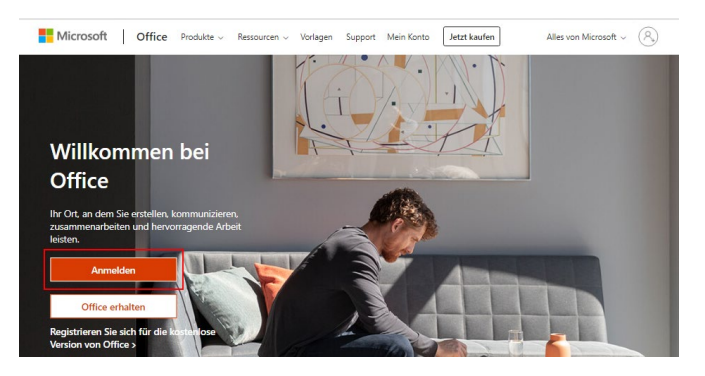

2. E-Mail-Adresse eingeben «vorname.nachname@wskvw.ch» und mit «Weiter» bestätigen.

| Anneiden                 |                    |        |
|--------------------------|--------------------|--------|
| -Mail, Telefon oder      | Skype              |        |
| Kein Konto? Erstellen Si | ie jetzt eins!     |        |
| Sie können nicht auf Ih  | r Konto zugreifen? |        |
|                          |                    |        |
|                          | Zurück             | Weiter |
|                          |                    |        |

3. Bitte geben Sie hier Ihr Kennwort ein.

| ← @wskvw.ch        |          |
|--------------------|----------|
| Kennwort eingeben  |          |
| Kennwort           |          |
| Kennwort vergessen |          |
|                    |          |
|                    | Anmelden |

4. Wählen Sie «Installieren und mehr» und klicken Sie gleich danach auf Microsoft 365-Apps installieren.

| Microsoft 365                             | ₽ Suchen                    |     | 0 5                                                   | 0                                                   | ? 🔹                                                        | er di Sunny                          | 02 |
|-------------------------------------------|-----------------------------|-----|-------------------------------------------------------|-----------------------------------------------------|------------------------------------------------------------|--------------------------------------|----|
| Willkommen bei Microsoft 365, barren.     |                             | F   |                                                       | Ins                                                 | stallieren und                                             | d mehr ~                             |    |
|                                           | Erste Schritte              | د   | Micros<br>↓ Word, E:<br>installier                    | oft 365-Aj<br>Icel, PowerP<br>en.                   | pps installier<br>oint und mehr                            | ren                                  |    |
|                                           | Neu erstellen Apps erkunden | E E | Ihre Ap<br>Greifen<br>und erle                        | i <b>ps erkunc</b><br>Sie auf Ihre I<br>digen Sie m | <b>den</b><br>bevorzugten A<br>iehr im Web.                | ipps zu,                             |    |
| Schnellzugriff                            |                             | C   | Installi<br>365-Ap<br>Steigern<br>mit unse<br>Android | eren Sie d<br>p<br>Sie Ihre Pro<br>rer kostenk      | <b>ie mobile Mi</b><br>oduktivität unte<br>osen App für iC | <b>icrosoft</b><br>trwegs<br>DS oder |    |
| (j Alle () Zuletzt geöffnet 용 Geteilt ☆ F | +                           |     | Anarola                                               |                                                     |                                                            |                                      |    |

# wirtschaftsschule kv winterthur

5. Klicken Sie auf Office installieren, um die Installationsdatei herunterzuladen.

| 🧞 🛚 Mein Konto                                                                      |                                                                                                    |                                                                                                    |
|-------------------------------------------------------------------------------------|----------------------------------------------------------------------------------------------------|----------------------------------------------------------------------------------------------------|
| Kein Konto<br>Abonnements<br>Sicherheit und<br>Datenschutz<br>App-<br>Berechtgungen | Office - Apps und - Geräte Sie können Office auf bic zu 5 PCs oder Macs, 5 Tablets und 5 Smartphones installieren. Office installieren Apps und Geräte anzeigen | Abonnements Dergrüfen Sie, über welche Produkte und Lizenzen Sie verfögen. Abonnements anzeigen                                      |
| Apps und Geräte<br>Extras und Add-Ins                                               | Sicherheit und Datensc<br>Schützen Sie Ihr Konto. und passen Sie wichtige<br>Datenschutzeinstellungen gemäß Ihren Vörlieben an.                                 | App-Berechtigungen<br>Verwalten Sie, welche Apps Zugriff auf ihre Daten<br>haben. Sie Können Berechtigungen Jederzeit<br>widerrufen. |

- 6. Führen Sie nun die Datei «OfficeSetup.exe» aus, welche Sie soeben heruntergeladen haben.
- 7. Bestätigen Sie das Fenster für die Installation mit «Ja». Nachdem Sie mit Ja bestätigt haben, sollte Folgendes angezeigt werden. Ab diesem Moment wird Office installiert.

| Benutzerkontensteuerung<br>Möchten Sie zulassen, dass durch diese App<br>Änderungen an Ihrem Gerät vorgenommen<br>werden?                                 | × |
|----------------------------------------------------------------------------------------------------|---|
| Microsoft 365 and Office<br>Verifizierter Herausgeber: Microsoft Corporation<br>Dateiursprung: Festplatte auf diesem Computer<br>Weitere Details anzeigen |   |
| Ja Nein                                                                                                    | I |
| Microsoft Bleiben Sie online, während Sie Microsoft 365 und Office- Downloads herunterladen. Wir and grechterge                                           | × |
|                                                                                                    |   |

8. Starten Sie Word und melden Sie sich mit der E-Mail-Adresse an.

# wirtschaftsschule kv winterthur

9. Falls dieses Fenster kommt, dann den Haken entfernen und mit OK bestätigen.

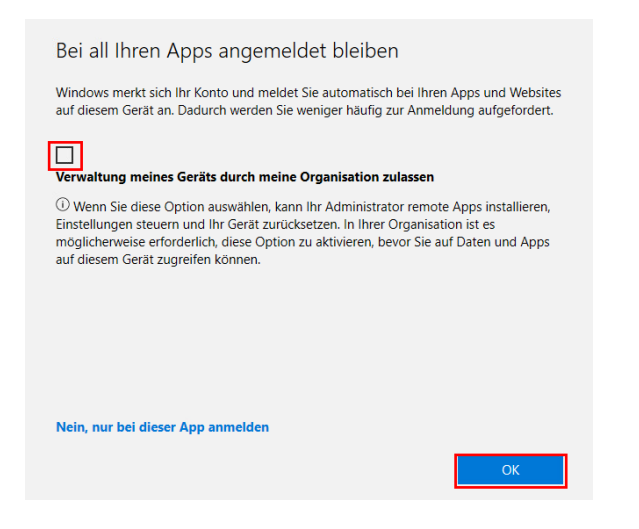

10. Bei den Standarddateitypen wählen Sie «Office Open XML-Formate».

| Willkommen bei Microsoft Office                                                                                                    | ?                                              |                            | ×                    |
|----------------------------------------------------------------------------------------------------|------------------------------------------------|----------------------------|----------------------|
| Standarddateitypen                                                                                                    | ]0                                             | ffic                       | e                    |
| Microsoft Office unterstützt zahlreiche verschiedene Dateiformate. Wählen<br>aus, das in Microsoft Word, Microsoft Excel und Microsoft PowerPoint als St<br>verwendet werden soll.                                                                                                    | Sie das F<br>andard                            | ormat                      |                      |
| Office Open XML-Formate<br>Wählen Sie diese Option, um das Dateiformat, das auf die Unterstützun<br>von Microsoft Office ausgelegt ist, als Standard festzulegen.<br>Weitere Informationen                                                                                                    | g aller Fe                                     | ature                      | s                    |
| OpenDocument-Formate<br>Wählen Sie diese Option, um die ODF-Dateiformate als Standard festzul<br>Unterstützung der Features von Drittanbieteranwendungen, die auch O<br>implementieren, ausgelegt sind. ODF unterstützt zahlreiche Features vor<br>allerdings kann es vorkommen, dass beim Speichern Teile des Inhalts ver<br>Teile des Dokuments anschließend nicht mehr bearbeitet werden könne | egen, die<br>DF<br>n Microse<br>loren ge<br>n. | e auf o<br>oft Of<br>hen o | die<br>fice,<br>oder |
| Weitere Informationen zum Umfang der ODF-Unterstützung für Microso                                                                                                    | oft Office                                     | -Feat                      | <u>ures</u>          |
| Diese Einstellung kann später in den "Optionen" jeder Anwendung geände                                                                                                    | rt werde                                       | n.                         |                      |
| Weitere Informationen über die Unterschiede zwischen Formaten                                                                                                    |                                                | ОК                         |                      |

wirtschaftsschule kv winterthur

### 7 Outlook Konto einrichten

1. Starten Sie den Outlook Client.

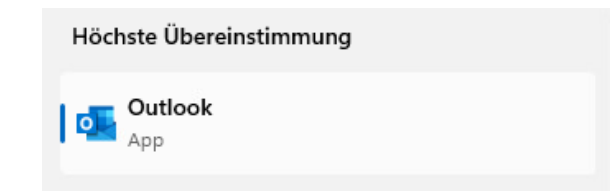

2. Geben Sie Ihre E-Mail-Adresse ein und bestätigen Sie dies mit «Verbinden».

| 🔩 Outlook                 |   |
|---------------------------|---|
| F-Mail-Adresse            |   |
| vorname.nachname@wskvw.ch | • |
| Enveiterte Optionen \vee  |   |
| Verbinden                 |   |

3. Geben Sie Ihr Kennwort ein und bestätigen Sie dies mit «Anmelden»

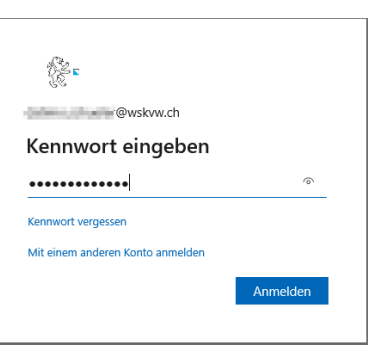

4. Falls dieses Fenster kommt, dann den Haken entfernen und mit OK bestätigen:

| Bei all Ihren Apps angemeldet bleiben                                                                                                    |
|----------------------------------------------------------------------------------------------------|
| Windows merkt sich Ihr Konto und meldet Sie automatisch bei Ihren Apps und Websites<br>auf diesem Gerät an. Dadurch werden Sie weniger häufig zur Anmeldung aufgefordert.                                                                                                    |
| Verwaltung meines Geräts durch meine Organisation zulassen                                                                                                    |
| Wenn Sie diese Option auswählen, kann Ihr Administrator remote Apps installieren,<br>Einstellungen steuem und Ihr Gerät zurücksetzen. In Ihrer Organisation ist es<br>möglicherweise erforderlich, diese Option zu aktivieren, bevor Sie auf Daten und Apps<br>auf diesem Gerät zugreifen können. |
|                                                                                                    |
|                                                                                                    |
| Nein, nur bei dieser App anmelden                                                                                                    |
| ОК                                                                                                    |

Sobald das Konto eingerichtet wurde, können Sie das Fenster mittels «Vorgang abgeschlossen» schliessen.

# wirtschaftsschule kv winterthur

### 8 Teams installieren

Für die Installation von Teams gehen Sie wie folgt vor:

- 1. Gehen Sie auf <u>https://teams.microsoft.com</u>.
- 2. Wenn Sie Teams noch nie geöffnet haben, können Sie oben rechts bei den drei Punkten Teams herunterladen.

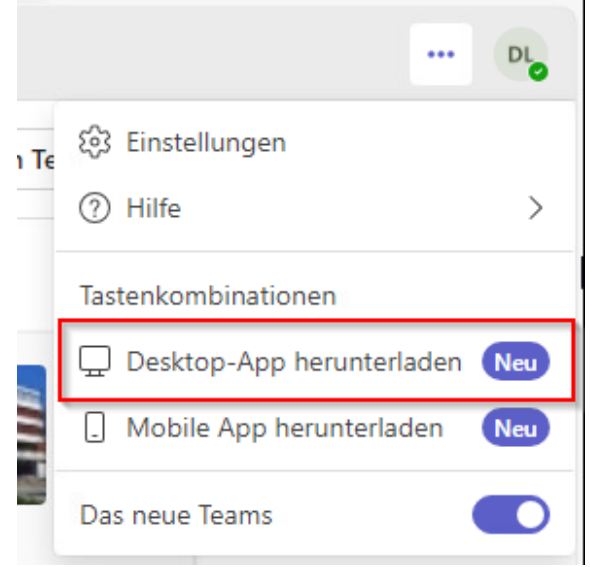

3. Wählen Sie «Windows (64-Bit)», um die Installationsdatei herunterzuladen.

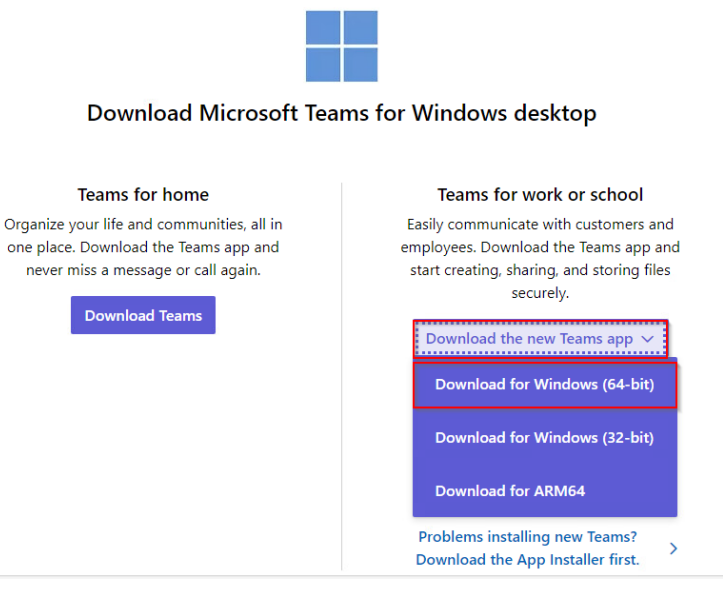

AbteilungIDokumentenartAProzesseignerAZuletzt geändertSGeändert durchT

ICT GB/WB Anleitung Abteilung ICT 9. Juli 2024 TrEst

wirtschaftsschule kv winterthur

4. Führen Sie nun die Datei «MSTeams-x64.msix» aus, welche Sie soeben heruntergeladen haben, und folgen Sie dem Installationsassistenten.

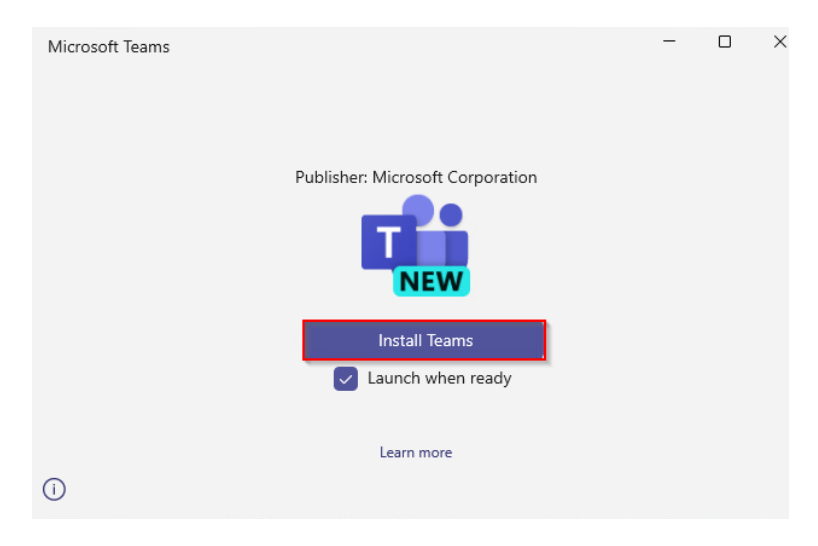

5. Ab diesem Moment wird Teams installiert.

| Microsoft Teams                    | - | ×    |
|------------------------------------|---|------|
| Publisher: Microsoft Corporation   |   |      |
| Installing required frameworks 15% |   | <br> |
| $\odot$                            |   |      |

AbteilungICT GDokumentenartAnleitProzesseignerAbteilZuletzt geändert9. JuliGeändert durchTrEst

ICT GB/WB Anleitung Abteilung ICT 9. Juli 2024 TrEst

# wirtschaftsschule kv winterthur

### 9 OneDrive einrichten

Für die Einrichtung von OneDrive gehen Sie wie folgt vor:

- 1. Über das Windows Suchfeld nach «OneDrive» suchen
- 2. «Öffnen» auswählen

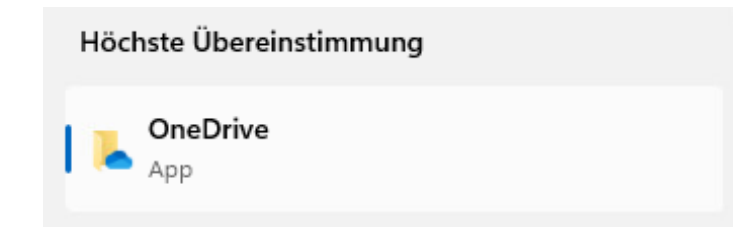

- 3. Geben Sie Ihre E-Mail-Adresse und Ihr Passwort ein.
- 4. Falls dieses Fenster kommt, dann den Haken entfernen und mit OK bestätigen:

| Bei all Ihren Apps angemeldet bleiben                                                                                                    |
|----------------------------------------------------------------------------------------------------|
| Windows merkt sich Ihr Konto und meldet Sie automatisch bei Ihren Apps und Websites auf diesem Gerät an. Dadurch werden Sie weniger häufig zur Anmeldung aufgefordert.                                                                                                    |
| Verwaltung meines Geräts durch meine Organisation zulassen                                                                                                    |
| <sup>①</sup> Wenn Sie diese Option auswählen, kann Ihr Administrator remote Apps installieren,<br>Einstellungen steuern und Ihr Gerät zurücksetzen. In Ihrer Organisation ist es<br>möglicherweise erforderlich, diese Option zu aktivieren, bevor Sie auf Daten und Apps<br>auf diesem Gerät zugreifen können. |
|                                                                                                    |
| Nein, nur bei dieser App anmelden                                                                                                    |
| ОК                                                                                                    |

5. Wählen Sie aus, welche Dokumente gesichert werden sollen. **Vorsicht**: Alle Dateien in den Ordner, werden ins OneDrive-Konto Ihrer Schule synchronisiert.

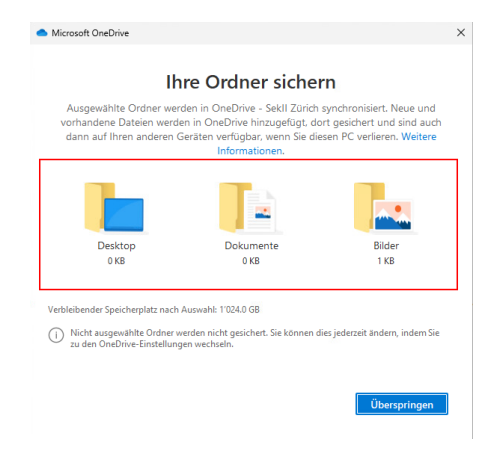

### 10 Virenschutz

Es ist unumgänglich einen Virenschutz zu aktivieren. Falls Sie keinen eigenen Virenschutz installieren, bleibt Ihnen die Möglichkeit den Microsoft-eigenen Virenschutz «Windows Defender» zu benutzen.

- 1. Über das Windows Suchfeld nach «Viren- & Bedrohungsschutz» suchen
- 2. «Öffnen» auswählen

| ← Alle Apps Dokumente Web Einstellungen Ordner ▶ 0 ♥ |   |                             |  |  |  |  |
|------------------------------------------------------|---|-----------------------------|--|--|--|--|
| Höchste Übereinstimmung                              |   |                             |  |  |  |  |
| Viren- und Bedrohungsschutz<br>Systemeinstellungen   |   | •                           |  |  |  |  |
| Einstellungen                                        |   | Viren- und Bedrohungsschutz |  |  |  |  |
| Windows-Sicherheit                                   | > | Systemeinstellungen         |  |  |  |  |
| 🟲 Sicherheitsstatus überprüfen                       | > | 🖸 Öffnen                    |  |  |  |  |

3. Wählen Sie jetzt unter "Einstellungen für Viren- und Bedrohungsschutz" die «Einstellungen verwalten» aus.

#### 🗞 Einstellungen für Viren- und Bedrohungsschutz

Keine Aktion erforderlich.

Einstellungen verwalten

4. Stellen Sie sicher, dass der Echtzeitschutz aktiviert ist, indem Sie unter «Einstellungen für Viren- und Bedrohungsschutz» auf «Ein» Klicken.

#### Echtzeitschutz

Erkennt Schadsoftware und verhindert ihre Installation oder Ausführung auf Ihrem Gerät. Sie können diese Einstellung deaktivieren; sie wird nach kurzer Zeit automatisch wieder aktiviert.

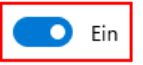

### 11 WLAN einrichten

In unserem Schulhaus haben Sie die Möglichkeit unser kostenloses WLAN der Swisscom zu nutzen. Führen Sie folgende Schritte aus, um das WLAN auf Ihrem Gerät einzurichten.

1. Aktivieren Sie WLAN auf Ihrem Gerät und wählen Sie «Gast WSKVW».

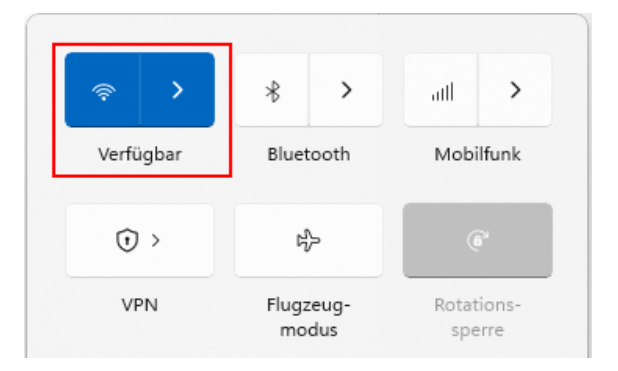

- 2. Nun öffnet sich der Browser, um die Anmeldung am WLAN durchzuführen.
- 3. Geben Sie Ihre gültige Handynummer ein und setzen Sie den Haken bei «Automatisches Login», damit Sie beim nächsten Mal im Schulhaus automatisch mit dem WLAN verbunden werden.

| Anmeldung Swisscom Public WLAN<br>Geben Sie bitte ihre Mobilnummer ein. Sie erhalten<br>anschliessend den Zugangscode per SMS zugestellt (SMS<br>gratis, keine kommerzielle Nutzung der Mobilnummer). |  |  |  |  |
|----------------------------------------------------------------------------------------------------|--|--|--|--|
| Land:                                                                                                    |  |  |  |  |
| Schweiz 👻 🛨                                                                                                    |  |  |  |  |
| Mobilnummer:                                                                                                    |  |  |  |  |
| +41 79 XXX XX XX                                                                                                    |  |  |  |  |
| ✓ Automatisches Login                                                                                                    |  |  |  |  |
| <ul> <li>Ich habe die <u>Vertragsbedingungen</u> gelesen und<br/>akzeptiert.</li> </ul>                                                                                                    |  |  |  |  |
| Weiter                                                                                                    |  |  |  |  |

4. Nun wird auf die hinterlegte Handynummer eine SMS versendet. Geben Sie die SMS im entsprechenden Feld ein.

#### 11.1 Erneuerungsanmeldung Internet

Der WLAN-Zugang «Gast WSKVW» im Schulhaus muss in regelmässigen Abständen (aktuell 6 Monate) erneuert werden. Die aktuelle Gültigkeitsdauer sehen Sie unter <u>https://www.pwlan.ch</u>, wenn Sie sich mit dem WLAN «Gast WSKVW» verbunden sind.

| Dauer dieser Verbi   | ndung     |
|----------------------|-----------|
| <b>1 Stunde</b>      | <b>en</b> |
| Ihr AutoLogin ist gü | iltig bis |
| 12.11.2021           | 13:12     |

#### 11.2 WLAN-Probleme

Bei Problemen mit dem WLAN, eröffnen Sie eine Supportanfrage bei der ICT via Online-Formular: <u>https://www.wskvw.ch/ict-support/</u>

Abteilung Dokumentenart Prozesseigner Zuletzt geändert Geändert durch ICT GB/WB Anleitung Abteilung ICT 9. Juli 2024 TrEst

# wirtschaftsschule kv winterthur

### 12 Drucken im Schulhaus

Damit Sie den Drucker im Erdgeschoss nutzen können, erhalten Sie auf die Schulmailadresse einen PIN. Es können lediglich PDF-Dateien gedruckt werden. Dazu speichern Sie die Dokumente als PDF auf einem USB-Stick (nur normaler USB, USB-C unterstützt der Drucker nicht). Der Drucker verfügt über einen USB-Slot, in den Sie den USB-Stick einführen können, um die Dokumente auszudrucken. Kontrollieren Sie vorgängig, dass der USB-Stick funktioniert – es gehen nur gängige Marken.

Es können nur USB-Sticks verwendet werden, die mit FAT, FAT32 und exFAT formatiert sind. Sie können auf Ihrem Gerät prüfen, wie Ihr USB-Stick formatiert ist, indem Sie mit der rechten Maustaste auf den USB-Stick klicken und die Eigenschaften öffnen.

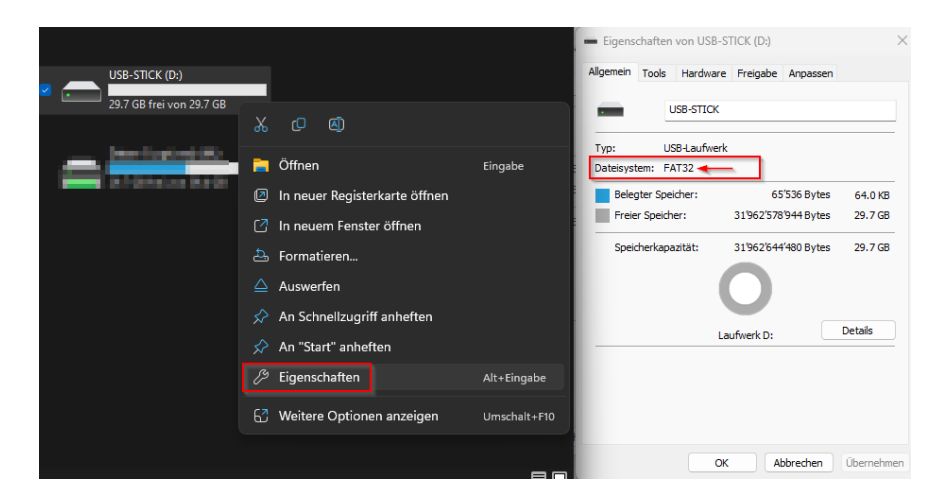

Hat Ihr USB-Stick nicht das benötigte Format (FAT, FAT32, exFAT), muss der USB-Stick formatiert werden.

# Beim Formatieren werden ALLE Daten auf dem USB-Stick gelöscht. Sichern Sie die Daten vom USB-Stick auf den Laptop, falls die Daten noch benötigt werden.

Um den USB-Stick auf das gewünschte Format zu formatieren, klicken Sie mit der rechten Maustaste auf den USB-Stick und wählen Sie «Formatieren…»

|   | USB-STICK (D:)    |                               |         |
|---|-------------------|-------------------------------|---------|
| • | 29.7 GB frei von  | <u>х</u> с Ф                  |         |
| _ | <b>Hereitagin</b> | 📄 Öffnen                      | Eingabe |
|   | (                 | In neuer Registerkarte öffnen |         |
|   |                   | 🖸 In neuem Fenster öffnen     |         |
|   |                   | 🕹 Formatieren                 |         |

AbteilungICT GiDokumentenartAnleituProzesseignerAbteiluZuletzt geändert9. JuliGeändert durchTrEst

ICT GB/WB Anleitung Abteilung ICT 9. Juli 2024 TrEst

# wirtschaftsschule kv winterthur

Wählen Sie unter Dateisystem eines der benötigten Formate aus (FAT, FAT32, exFAT) und starten Sie anschliessend mit der Formatierung.

| USB-STICK (D:) formatieren                                                      | ×         |
|---------------------------------------------------------------------------------|-----------|
| Speicherkapazität:                                                              |           |
| 29.7 GB                                                                         | ~         |
| Dateisystem:                                                                    |           |
| FAT32 (Standard)                                                                | ~         |
| NTFS                                                                            |           |
| exFAT                                                                           |           |
|                                                                                 |           |
| Gerätestandards wiederhersteller                                                | 1         |
|                                                                                 |           |
|                                                                                 |           |
| Volumebezeichnung:                                                              |           |
| Volumebezeichnung:<br>USB-STICK                                                 |           |
| Volumebezeichnung:<br>USB-STICK<br>Formatierungsoptionen                        |           |
| Volumebezeichnung:<br>USB-STICK<br>Formatierungsoptionen                        |           |
| Volumebezeichnung:<br>USB-STICK<br>Formatierungsoptionen                        |           |
| Volumebezeichnung:<br>USB-STICK<br>Formatierungsoptionen                        |           |
| Volumebezeichnung:<br>USB-STICK<br>Formatierungsoptionen                        |           |
| Volumebezeichnung:<br>USB-STICK<br>Formatierungsoptionen                        |           |
| Volumebezeichnung:<br>USB-STICK<br>Formatierungsoptionen<br>Schnellformatierung | Schließen |

## wirtschaftsschule kv winterthur

## 13 Adobe Creative Cloud installieren

⇒Gilt nur für die Lernenden der Klassen «EFZ» sowie «BMZ».

Alle anderen Klassen (KUDI, Buchhandel, BM2) navigieren direkt zu Kapitel 14 Installation Drawboard PDF Seite 21

Adobe Creative Cloud steht nur den Lernenden der Klassen «EFZ» sowie «BMZ» zur Verfügung. Die Anmeldung erfolgt über das Microsoft-Konto.

1. Sie erhalten eine Mail von Adobe auf Ihre WSKVW Mailadresse. Klicken Sie auf «Jetzt beginnen», um die Einrichtung Ihres Adobe-Kontos abzuschliessen.

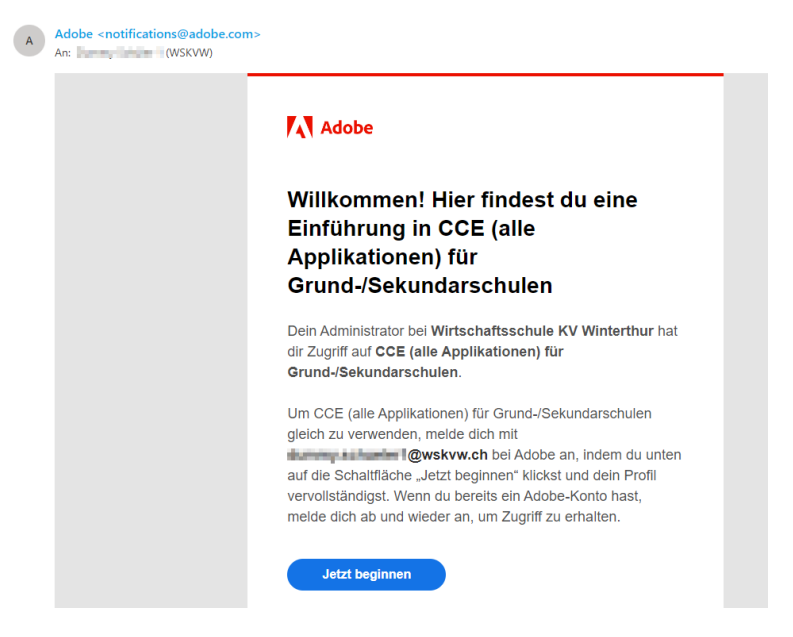

Sollten Sie keine Mail erhalten haben, können Sie die Seite <u>https://creativecloud.adobe.com/</u> aufrufen und sich mit der WSKVW Mailadresse anmelden. Sie werden automatisch auf die Microsoft-Seite für die Anmeldung weitergeleitet.

2. Über das Dashboard kann Creative Cloud als App heruntergeladen werden

| 👩 Crea           | tive Cloud             |                                                          | Q. Creative Cloud durchsuchen                                  |                        |                                           |                                                                               | © 4 4 I                                                     | :: 🧃 |  |
|------------------|------------------------|----------------------------------------------------------|----------------------------------------------------------------|------------------------|-------------------------------------------|-------------------------------------------------------------------------------|-------------------------------------------------------------|------|--|
| â                | APPLIKATIONEN          | Alle Applikationen                                       |                                                                | 🖵 Desktop 📋 Mob        | il 🔲 Web                                  |                                                                               |                                                             |      |  |
| Startselle       | III Alle Applikationen |                                                          |                                                                |                        |                                           |                                                                               |                                                             |      |  |
| Applikationen    | € Update               |                                                          |                                                                |                        |                                           | Δ.                                                                            |                                                             |      |  |
| 5                | JETZT ERSTELLEN        | Creative Cloud                                           | -Tutorials                                                     |                        |                                           | dobe Express (Beta)                                                           |                                                             |      |  |
| Datelen          | Adobe Express (Beta)   | Erlernen Sie die Grund<br>Kenntnisse mit diesen          | flagen oder vertiefen Sie Ihre<br>Inspirierenden Tutorials.    |                        | A B                                       | ntwirf Flyer, TikToks oder Reels mit der<br>dobe Express mit Adobe Firefly-KL | m neuen Allroundtalent                                      |      |  |
| -Q-              | KATEGORIEN             | (Tutoriale durchrur                                      | han                                                            |                        |                                           |                                                                               |                                                             |      |  |
| g                | Foto                   |                                                          |                                                                |                        |                                           |                                                                               |                                                             |      |  |
| (S)<br>Entdecken | 👍 Grafik-Design        |                                                          |                                                                |                        |                                           |                                                                               | Erste Schritte                                              |      |  |
|                  | Video                  |                                                          |                                                                |                        |                                           |                                                                               |                                                             |      |  |
|                  | 🖌 Illustration         | In Ihrem Abo verfügbar                                   |                                                                |                        |                                           |                                                                               |                                                             |      |  |
| Stock            | 3D und AR              |                                                          |                                                                |                        |                                           |                                                                               |                                                             |      |  |
|                  | الله Acrobat und PDF   | Creative Cloud                                           | PS Photoshop                                                   | - U - U                | Illustrator                               | Acrobat                                                                       | ¥ U 🗆                                                       |      |  |
|                  | RESSOURCENLINKS        | Einfache Verwaltung der Cr<br>Applikationen und -Dienste | eative Cloud- Erstellen Sie überall fa<br>Fotos und Kreationen | ntastische Grafiken, G | estalten Sie tolle Illustrationen und Gra | fiken Die umfassende PDF<br>vernetzte Welt. Schli<br>Werkzeuge wie "Bear      | -Lösung für eine mobile,<br>28e für Premium-<br>beiten" ein |      |  |
|                  | Stock 5                |                                                          |                                                                |                        |                                           | Abonnement ab.                                                                |                                                             |      |  |
|                  | f Schriften            | Hert                                                     | unterladen ) ···                                               | Herunterladen          | Herunterladen                             | ) (                                                                           | Herunterladen                                               |      |  |
|                  | 🎓 Tutorials            |                                                          |                                                                |                        |                                           |                                                                               |                                                             |      |  |
|                  | Portfolio              |                                                          |                                                                | ena f                  | Pr Dramiera Pro                           | RI Premiere P                                                                 | hush 🔍 🗆                                                    |      |  |
|                  | Behance                | Gostalton und veröffentlich                              | - Light dom                                                    | dianet E               | artiga Elima und Videor boxholton und     | - Opling Widger op led                                                        | om Ort orrtellen und                                        |      |  |
|                  | 趣 Support-Community    | Layouts                                                  | Der Goudbasierte Poin                                          | STETSL PL              | estalten                                  | teilen.                                                                       | en orrestellen uno                                          |      |  |
|                  |                        | Herr                                                     | unterladen                                                     | Herunterladen          | Herunterladen                             | ) (                                                                           | Herunterladen                                               |      |  |

ICT GB/WB Anleitung Abteilung ICT 9. Juli 2024

# wirtschaftsschule kv winterthur

3. Installieren Sie die App mithilfe der vorhin heruntergeladenen Datei.

### Creative\_Cloud\_Set-Up.exe

Sie werden nun aufgefordert, die Installation als Administrator zu bestätigen 4.

|                             | Creative Cloud installieren                                                                                                    |
|-----------------------------|----------------------------------------------------------------------------------------------------|
|                             | Kontenauthentifizierung<br>Geben Sie Ihr Systemkennwort ein, wenn Sie dazu aufgefordert werden, um Creative<br>Cloud auf Ihrem Computer zu installieren. |
| Creative Cloud installieren |                                                                                                    |
|                             |                                                                                                    |
|                             | Wider                                                                                                    |

5. Geben Sie Ihre E-Mail-Adresse und anschliessend Ihr Passwort ein.

| o Creative Cloud installieren |                                                       | Anmelden<br>Neuer Benutzer? Konto anlegen<br>Maif Adresse<br>Meter<br>Oder:<br>Cer<br>Mit Google fortfahren |
|-------------------------------|-------------------------------------------------------|----------------------------------------------------------------------------------------------------|
|                               | الله کې د الله کې کې کې کې کې کې کې کې کې کې کې کې کې |                                                                                                    |
|                               | Kennwort<br>Kennwort vergessen                        |                                                                                                    |

6. Nach erfolgreicher Anmeldung wird die Installation gestartet. Die Fragen sind optional und können übersprungen werden.

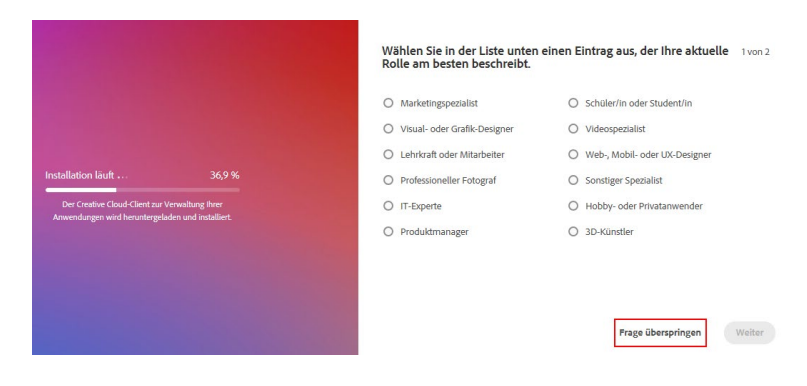

ICT GB/WB Anleitung Abteilung ICT Zuletzt geändert 9. Juli 2024

TrEst

Abteilung

Dokumentenart

Prozesseigner

Geändert durch

wirtschaftsschule kv winterthur

7. Sobald die Installation abgeschlossen ist, sind Sie bereits in der Creative Cloud App angemeldet und können die gewünschten Programme installieren.

| Creative Cloud Desktop           |                                                                      |                                                                                                    |                                                                                                    | – 0 ×                                                  |  |
|----------------------------------|----------------------------------------------------------------------|----------------------------------------------------------------------------------------------------|----------------------------------------------------------------------------------------------------|--------------------------------------------------------|--|
| ■ Applikationen Dateien Entdecke | n Stock und Marktplatz                                               | Q Creative Clour                                                                                                | d durchsuchen                                                                                                    | f 🛔 📥 🤮                                                |  |
| APPLIKATIONEN                    | Alle Applikationen                                                   | 🖵 Desktop [                                                                                                    | ] Mobil 🗖 Web                                                                                                    |                                                        |  |
| III Alle Applikationen           |                                                                      |                                                                                                    |                                                                                                    |                                                        |  |
| € Update                         |                                                                      |                                                                                                    |                                                                                                    |                                                        |  |
| KATEGORIEN                       | Creative Cloud-Tutorials                                             |                                                                                                    | Adobe E                                                                                                    | xpress (Beta)                                          |  |
| Adobe Express                    | Erlernen Sie die Grundlagen oder vertiefen Sie Ih                    | ire de la companya de la companya de la companya de la companya de la companya de la companya de la companya de | A B Entwirf                                                                                                    | Flyer, TikToks oder Reels mit dem neuen Allroundtalent |  |
| 🙆 Foto                           | Kenntnisse mit diesen inspirierenden Tutoriais.                      |                                                                                                    | Adobe Exp                                                                                                    | oress mit Adobe Firefly-KI.                            |  |
| 👍 Grafik-Design                  | Tutorials durchsuchen                                                |                                                                                                    |                                                                                                    |                                                        |  |
| Video                            |                                                                      | 3                                                                                                    |                                                                                                    | Erste Schritte                                         |  |
| / Illustration                   |                                                                      |                                                                                                    |                                                                                                    |                                                        |  |
| 3D und AR                        | In Ihrem Abo verfügbar                                               |                                                                                                    |                                                                                                    |                                                        |  |
| 人 Acrobat und PDF                | in inclusion contegeo                                                |                                                                                                    |                                                                                                    |                                                        |  |
| Beta-Applikationen               | Ps Photoshop 🖵 🗌 🗖                                                   | Ai Illustrator 🖵 🛛                                                                                              | 📕 Acrobat 🛛 🖵 🗆                                                                                                    | Id InDesign                                            |  |
| The Prerelease                   | Erstellen Sie überall fantastische Grafiken,<br>Fotos und Kreationen | Gestalten Sie tolle Illustrationen und Grafiken                                                                 | Die umfassende PDF-Lösung für eine mobile,<br>vernetzte Welt. Schließe für Premium-<br>Werkenung wie Reacheiter* ein | Gestalten und veröffentlichen Sie elegante<br>Layouts  |  |
| SCHRIFTEN                        |                                                                      |                                                                                                    | Abonnement ab.                                                                                                    |                                                        |  |
| f Schriften verwalten            | (Installieren) ····                                                  | Installieren ····                                                                                               | Installieren ····                                                                                                    | Installieren ····                                      |  |
| RESOURCE LINKS                   |                                                                      |                                                                                                    |                                                                                                    |                                                        |  |
| Stock                            |                                                                      | Pr Premiere Pro                                                                                                 | Ru Premiere Rush                                                                                                    | Fr Fresco                                              |  |
| 🞓 Tutorials                      | Der cloudbasierte Fotodienst                                         | Fertige Filme und Videos bearbeiten und                                                                         | Online-Videos an jedem Ort erstellen und                                                                             | Neue Pinseltechnologie                                 |  |

#### 13.1 Installation Adobe Acrobat

Um PDF-Dateien im Unterricht bearbeiten zu können, brauchen Sie Adobe Acrobat Pro. Führen Sie die Installation ab dem Creative Cloud Desktop durch.

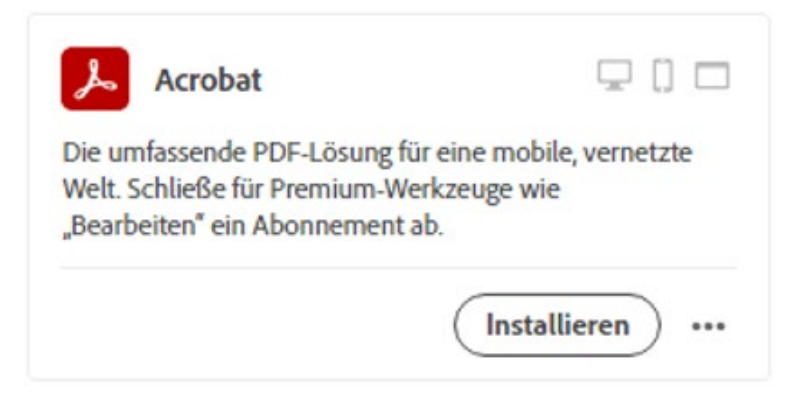

### 14 Installation Drawboard PDF

#### Gilt für die Lernenden, die kein Adobe Acrobat Pro haben.

Um PDF-Dateien im Unterricht bearbeiten zu können, gibt es das kostenlose Programm «Drawboard PDF». Installieren Sie die App aus dem Microsoft Store.

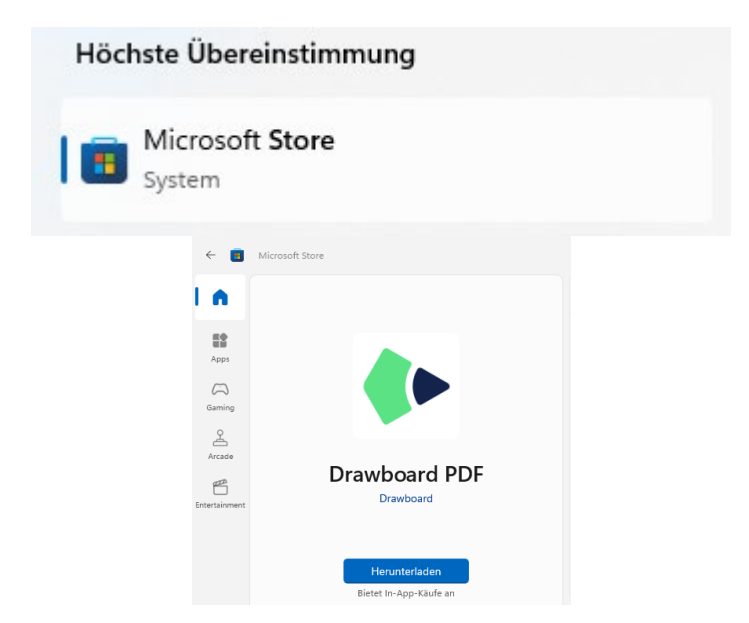

Ein Konto ist nicht erforderlich, um das Programm zu nutzen.

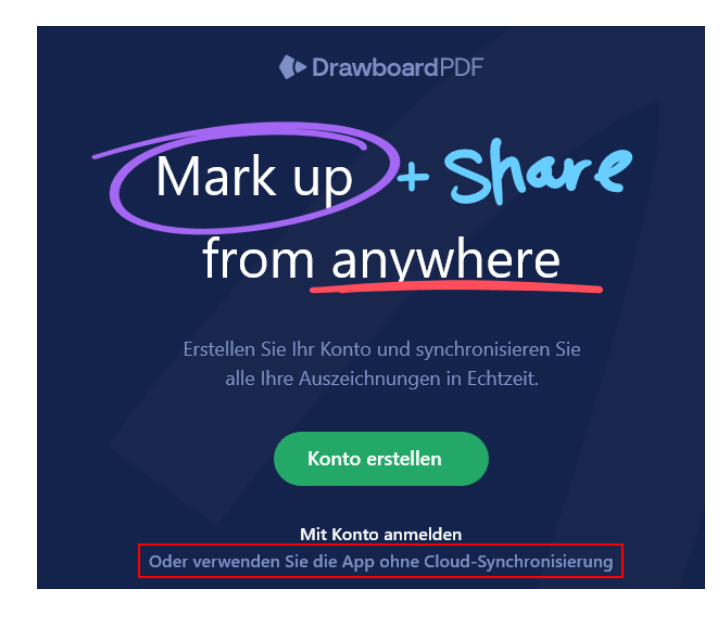